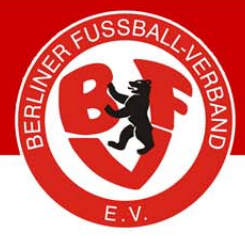

## So wird's gemacht - Nr. 24

Dfbnet.org – Vereinsmeldebogen

Im DFBnet Vereinsmeldebogen können alle Vereine ihre Vereinsdaten selbstständig pflegen. Eine entsprechende Kennung hat jeder Verein. Im Zweifel fragen Sie bitte innerhalb des Vereins nach, welche Person berechtigt ist, die Vereinsdaten im DFBnet Vereinsmeldebogen zu ändern.

Die nächsten Schritte zeigen Ihnen, wie Sie ihre Vereinsdaten ändern können.

- 1. Öffnen Sie im Browser die Internetseite <u>www.dfbnet.org</u>. Es öffnet sich dann die unten stehende Maske.
- 2. Auf dem linken Seitenrand klicken Sie auf "Vereinsmeldebogen".

| Kontakt Impressum AGB                                                                                                    | Startseite Service Forum APP_Download Schulungsum                                                                                                    | gebung                                                                     |
|----------------------------------------------------------------------------------------------------|----------------------------------------------------------------------------------------------------|----------------------------------------------------------------------------|
| DFBnet                                                                                                    |                                                                                                    | Suchbegriff                                                                |
| DFBnet SpielPLUS                                                                                                    | Anmeldung DFBnet SpielPLUS, Postfächer und Pass Online                                                                                                    | Verlinkt                                                                   |
| Spielplanung / Spielbetrieb                                                                                                    |                                                                                                    | sportmedia                                                                 |
| Meisterschaftsspiele                                                                                                    | Benutzerkennung                                                                                                    | Deutscher Fußball-Bund                                                     |
| Hallenfussball                                                                                                    | Passwort Anmelden                                                                                                    | DFB-Medien                                                                 |
| Turnierspiele                                                                                                    |                                                                                                    | DFBnet Verein                                                              |
| Pokalspiele                                                                                                    | Passwort vergessen?                                                                                                    | EUSSBALL DE                                                                |
| Freundschaftsspiele                                                                                                    |                                                                                                    |                                                                            |
| Vereinsmeldebogen                                                                                                    | DFBnet-News                                                                                                    | Alle Ligen. Alle Tore. Alle Fans.                                          |
| Schiedsrichteransetzung<br>Auswahlmannschaften<br>Lehrgangsverwaltung<br>Spielbericht<br>Sportgerichtsbarkeit<br>Sicherheitsmeldungen<br>Vereinsadministration<br>DFBnet Verein | Mittwoch, 29. Januar 2014   10:05<br>DFBnet Freigabemitteilungen 4.92 sind online<br>Im Zuge der Produktivsetzung des Softwarepakets Version 4.92<br>stehen ab sofort die mehr<br>Freitag, 24. Januar 2014   10:00 DFB<br>Großes DFB-Gewinnspiel zum Jahresauftakt<br>Jetzt teilnehmen und tolle Preise gewinnen! mehr<br>Mittwoch, 11. Dezember 2013   14:30 DFBnet Allgemein<br>DFBnet Freigabemitteilungen 4.90 sind online<br>Im Zuge der Produktivsetzung des Softwarepakets Version 4.90<br>stehen ab sofort die mehr | Projektpartner<br>Avira<br>Internationale Turniere<br>O<br>EURO-SPORTRING* |
| Drbnet Verein                                                                                                    |                                                                                                    |                                                                            |
| DFBnet Pass Online                                                                                                    |                                                                                                    | 8                                                                          |
| DFBnet Postfach                                                                                                    |                                                                                                    |                                                                            |
| Passwort vergessen                                                                                                    |                                                                                                    |                                                                            |

Partner des Berliner Fußball-Verbandes e. V.:

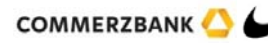

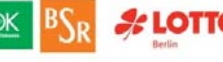

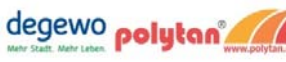

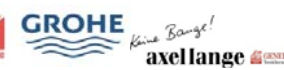

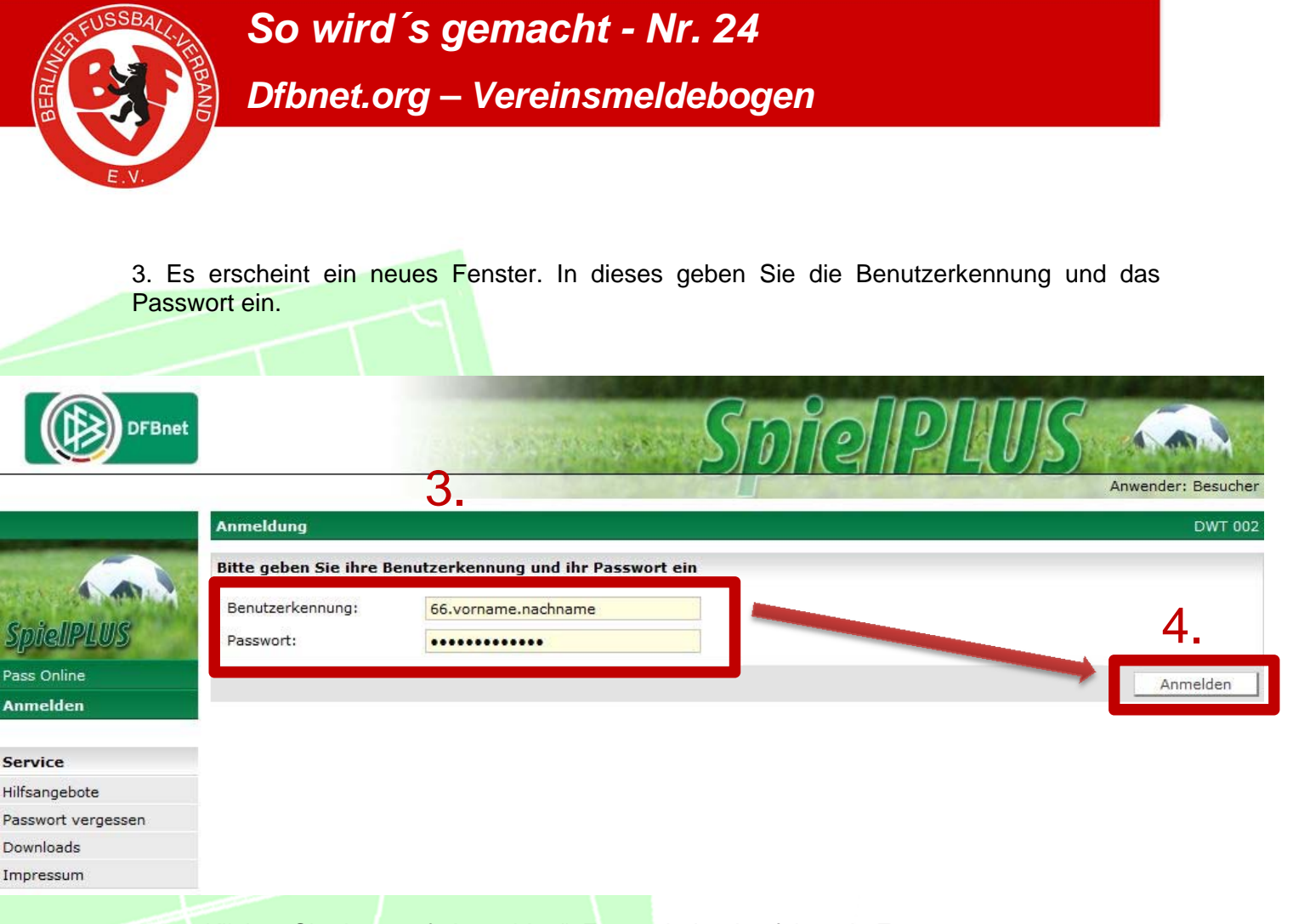

4. Klicken Sie dann auf "Anmelden". Es erscheint das folgende Fenster.

Partner des Berliner Fußball-Verbandes e. V.:

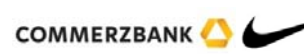

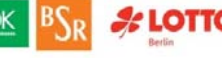

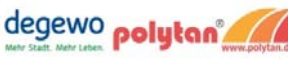

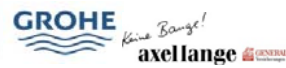

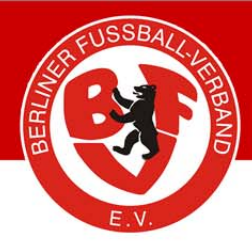

So wird's gemacht - Nr. 24 Dfbnet.org – Vereinsmeldebogen

5. Sie sind nun eingeloggt und können entscheiden, welche Daten Sie wählen möchten. Um die Vereinsdaten zu ändern, klicken Sie auf "Vereinsmeldebogen".

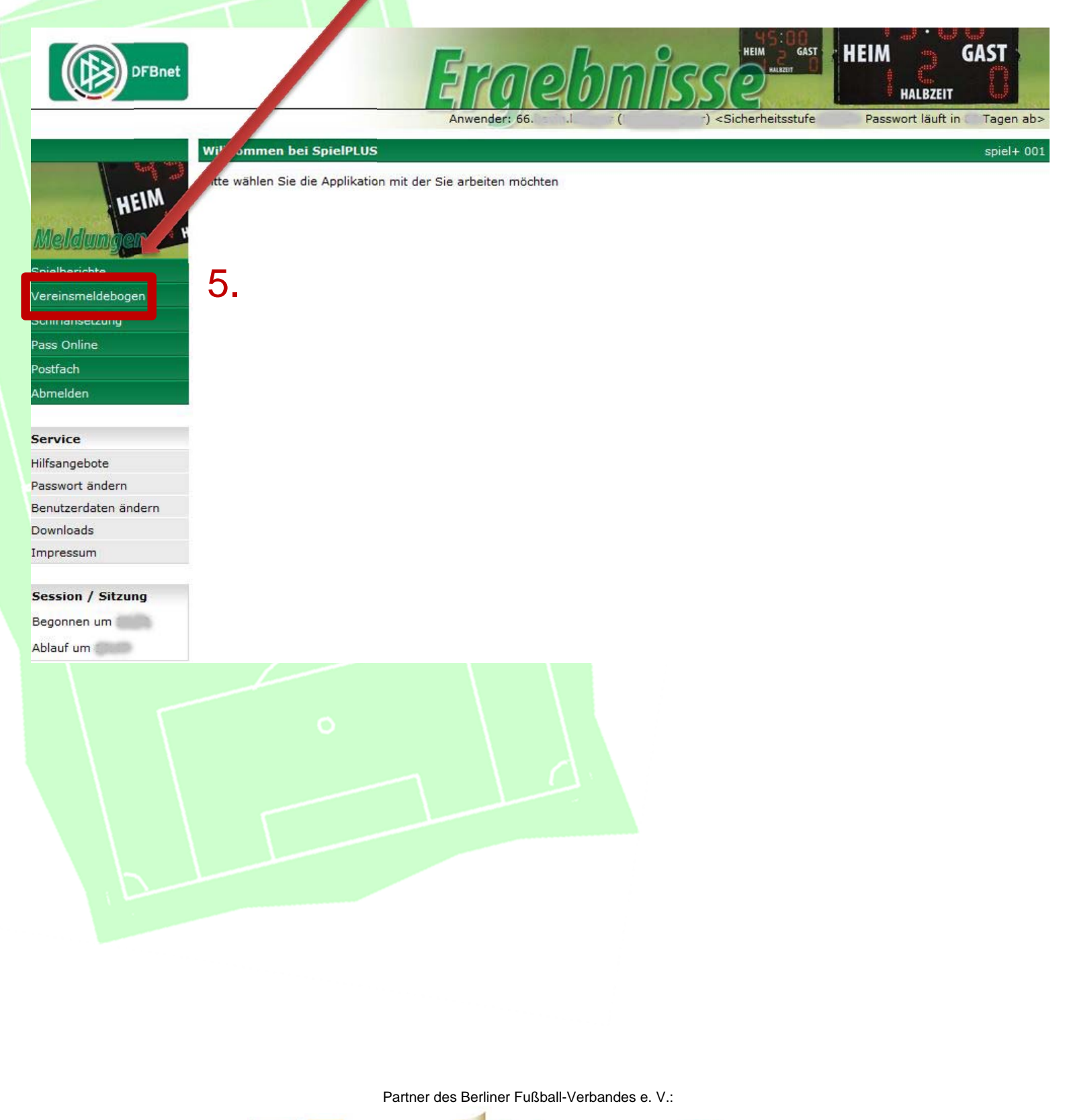

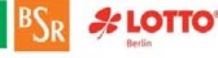

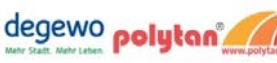

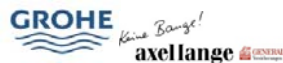

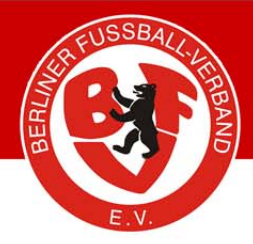

So wird's gemacht - Nr. 24 Dfbnet.org – Vereinsmeldebogen

6. Das Fenster, in dem Sie sich nun befinden, hält die Daten für Ihren Verein bereit, sodass Sie diese ändern können. Um dies zu tun, gehen Sie mit Ihrem Cursor in das Textfeld "Vereinsadressen".

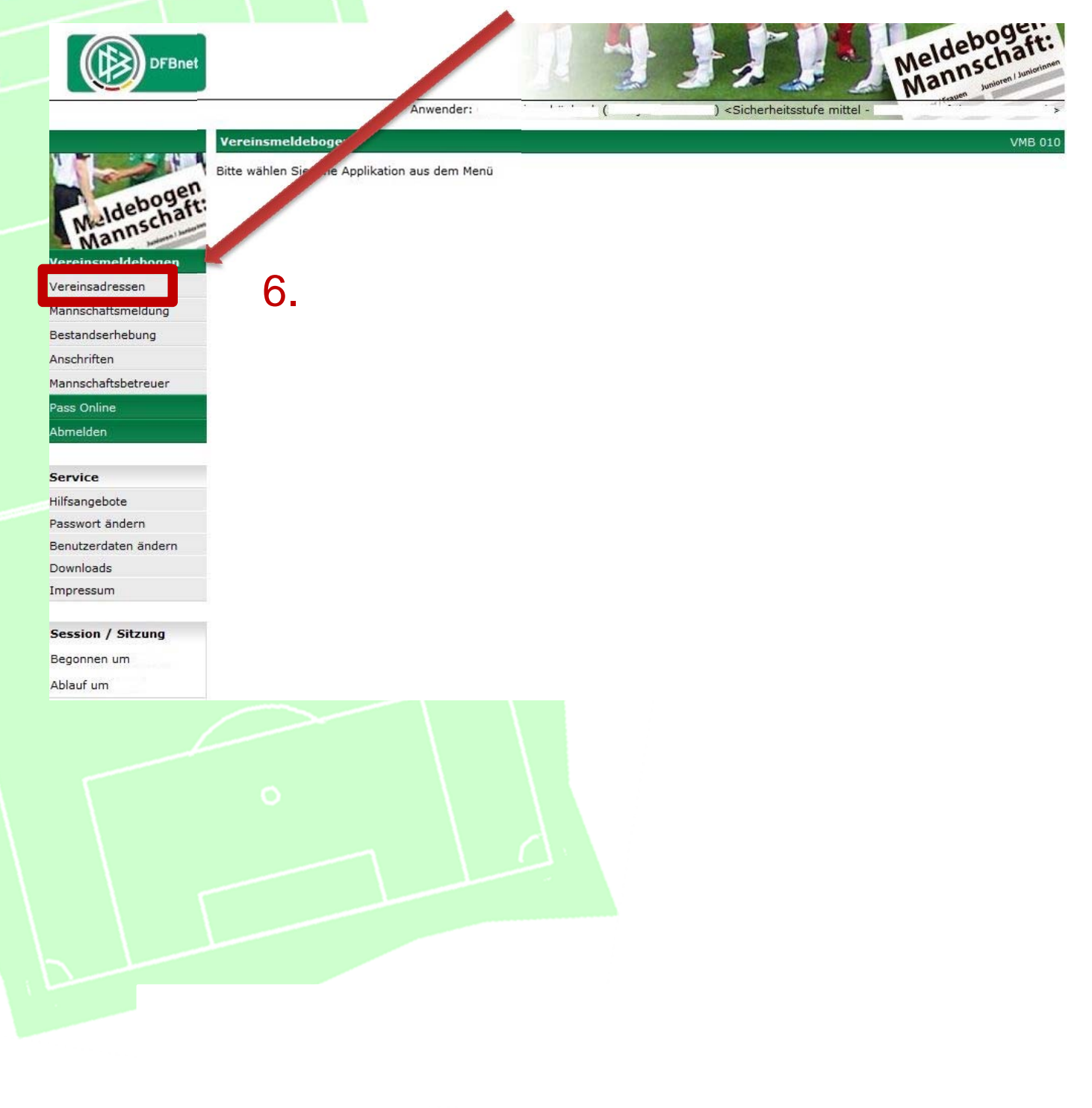

Partner des Berliner Fußball-Verbandes e. V.:

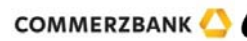

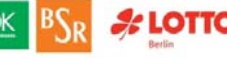

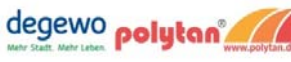

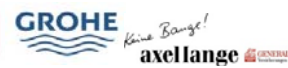

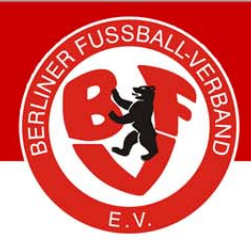

- 7. Es öffnet sich anschließend dieses Fenster. Nun können Sie entscheiden, welche Daten Sie ändern bzw. einfügen wollen (*Pflichtangabe ist nur die Information* "**Offizielle Adresse: Geschäftsstelle**". Alles andere dient als "Service" für andere Vereine. Die Bankverbindung muss nicht hinterlegt werden).
- 8. Ist das kleine Feld rot, sind keine Informationen eingetragen. Bei einem grünen Feld sind bereits Daten eingetragen worden.
- 9. Mit den kleinen Pfeilen öffnen Sie den Datensatz und können Änderungen vornehmen.
- 10. Klicken Sie auf den Pfeil, z.B. bei "Geschäftsführer" und es öffnet sich dieses Fenster.

|                     | 8. 9.                                                                      |                                                   |
|---------------------|----------------------------------------------------------------------------|---------------------------------------------------|
| DFBnet              |                                                                            | Meldeboget:<br>Mannschaft:<br>Mannschaft          |
|                     | Anwender: (: ·····)                                                        | <sicherheitsstufe m<="" th=""></sicherheitsstufe> |
| Mannschaft:         | Vereinsdaten   Vereinsinform donen   Vereinsnam   Vereins-M   Status aktiv | VMB 100                                           |
| Vereinsadressen     | Vereinsadressen Vereinssteckbrief Spielstätten Mannschaftsme               | eldung                                            |
| Mannschaftsmeldung  | fizielle Adresse: Geschäftsstelle                                          | 23                                                |
| Bestandserhebung    |                                                                            | · · · · · · · · · · · · · · · · · · ·             |
| Anschriften         | S Cankverbindung                                                           | 4                                                 |
| Mannschaftsbetreuer | Vereinsheim:                                                               | ₹ <b>2</b>                                        |
| Pass Online         | Geschäftsführer:                                                           | 22<br>2                                           |
| Abmelden            |                                                                            |                                                   |
|                     | 1. Vorsitzender: Peter Neumann                                             | <b>⇔</b>                                          |
| Service             | 1 2. Vorsitzender:                                                         | \$                                                |
| Hilfsangebote       | 3. Vorsitzender:                                                           | ₹.                                                |
| Passwort andern     |                                                                            |                                                   |
| Downloads           | Schatzmeister:                                                             | 44                                                |
| Impressum           | 🚹 Abteilungsleiter Fußball: Oskar-Wolfgang Krzykowski                      | Ŷ                                                 |
|                     | 🛙 Jugendleiter: Antje Maina                                                | Ś                                                 |
| Session / Sitzung   |                                                                            |                                                   |
| Begonnen um         | verantwortlicher Frauenspieldetried:                                       | 24                                                |
| Ablauf um           | Verantwortlicher Mädchenspielbetrieb:                                      | Ş                                                 |
|                     |                                                                            |                                                   |

Partner des Berliner Fußball-Verbandes e. V.:

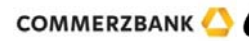

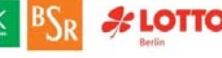

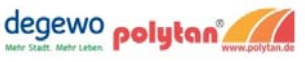

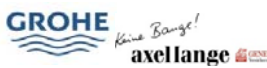

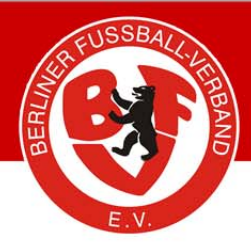

11. Soll zum Beispiel die Funktion des Geschäftsführers eingepflegt werden und die in Frage kommende Person ist bereits im Verein, klicken Sie auf "Neue Person" und es wird die Suchfunktion gestartet. (Die Stelle kann auch unbesetzt bleiben. In diesem Fall brauchen Sie nur den Button "Funktion vakant" klicken.)

|                                          |                                                                  |                    | 11 -         |                                                                                  | N                   | Ideboger:<br>annschaft: |
|------------------------------------------|------------------------------------------------------------------|--------------------|--------------|----------------------------------------------------------------------------------|---------------------|-------------------------|
|                                          |                                                                  | Anwender:          | : · · · .    | <sicherhei< th=""><th>itsstufe mittel - I</th><th>Tagen ab&gt;</th></sicherhei<> | itsstufe mittel - I | Tagen ab>               |
|                                          | Vereinsdaten                                                     |                    |              |                                                                                  |                     | VMB 100                 |
| Meldebogen<br>Mannschaft:<br>Mannschaft: | Vereinsinformationen<br>Vereinsname<br>Vereins-Nr.<br>Status akt | iv                 |              |                                                                                  |                     |                         |
| Vereinsmeldebogen<br>Vereinsadressen     | Vereinsadressen                                                  | Vereinssteckbrief  | Spielstätten | Mannschaftsmeldung                                                               |                     |                         |
| Mannschaftsmeldung                       | 1 Offizielle Adresse                                             | e: Geschäftsstelle |              |                                                                                  |                     | ₹                       |
| Bestandserhebung                         |                                                                  |                    |              |                                                                                  |                     |                         |
| Anschriften                              | Bankverbindung                                                   |                    |              |                                                                                  |                     |                         |
| Mannschaftsbetreuer                      | Vereinsheim:                                                     |                    |              |                                                                                  |                     | Ŷ                       |
| Pass Online                              | Geschäftsführer:                                                 |                    |              |                                                                                  |                     |                         |
| Abmelden                                 | Funktion seit                                                    |                    |              | Funktion bis                                                                     |                     |                         |
| Service                                  | Name                                                             |                    |              | Geschlecht                                                                       |                     |                         |
| Hilfsangebote                            | Vorname                                                          |                    |              | Nationalität                                                                     | Deutschland         |                         |
| Passwort ändern                          | Geburtsdatum                                                     |                    |              | Titel                                                                            |                     |                         |
| Benutzerdaten ändern                     | Adresszusatz                                                     | •                  |              | Telefon privat                                                                   |                     |                         |
| Downloads                                | Straße                                                           |                    |              | Telefon geschäftlich                                                             |                     |                         |
| Impressum                                | BLZ ( Ort                                                        |                    |              | Mobil                                                                            | ° 11 I              |                         |
|                                          | PLZ / Un                                                         |                    |              | Robi                                                                             |                     |                         |
| Session / Sitzung                        | Ortstell                                                         | S. 11.11           |              | Fax                                                                              |                     |                         |
| Begonnen um                              | Land                                                             | Deutschland        |              | E-Mail                                                                           |                     |                         |
| Ablauf um                                | Zurück                                                           |                    |              |                                                                                  | Neue Person         | Funktion vakant         |
|                                          |                                                                  |                    |              |                                                                                  |                     |                         |

*Hinweis*: Alles, was in über dem dünnen grauen Strich steht (Name, Vorname, Geburtsdatum, Nationalität, etc.) kann NICHT geändert werde. Der Grund dafür ist, dass diese Daten im ggf. vorhandenen Spielerpass stehen.

I

Partner des Berliner Fußball-Verbandes e. V.:

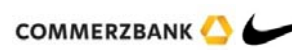

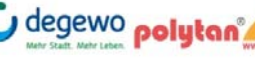

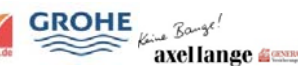

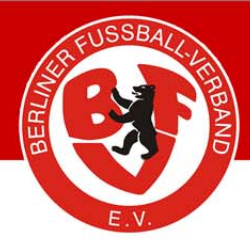

12. Geben Sie Namen und Vornamen ein und klicken Sie auf "Suchen".

WICHTIG: Es wird ausschließlich in Ihrem Verein gesucht. Soll eine Person z.B. den Verein wechseln und im neuen Verein das in Frage kommende Amt bekleiden, wird der Name NICHT aufgeführt. (Ist das der Fall, geht es weiter mit Schritt 14)

| DrBhet             |                                          |                                                             | 2                                                     | 222                                                | Mannsen                          | en i Juniorinne |
|--------------------|------------------------------------------|-------------------------------------------------------------|-------------------------------------------------------|----------------------------------------------------|----------------------------------|-----------------|
|                    |                                          | Anwender:                                                   | . (.                                                  | Sicherheitsstuf                                    |                                  | agen ab         |
|                    | Vereinsdaten                             |                                                             |                                                       |                                                    |                                  | VMB 10          |
| The second         | Vereinsinformation                       | en                                                          |                                                       |                                                    |                                  |                 |
| - sen              | Vereinsname                              | ar                                                          |                                                       |                                                    |                                  |                 |
| Idebogaft          | Vereins-Nr.                              |                                                             |                                                       |                                                    |                                  |                 |
| Mannsche           | Status                                   | aktiv                                                       |                                                       |                                                    |                                  |                 |
| reinsmeldehogen    |                                          |                                                             |                                                       |                                                    |                                  |                 |
| rainsadrassan      | Hinweise zur Such                        | e                                                           |                                                       |                                                    |                                  |                 |
| reinsauressen      | Zur Ermittlung einer                     | Person müssen mindestens d                                  | er Nachname und der Vor                               | mame eingegeben werden                             | . Geben Sie auch das Geburtsd    | atum, d         |
|                    | PLZ oder den Ort an                      | , falls diese bekannt sind.                                 |                                                       |                                                    |                                  |                 |
| standsernebung     | Sie können den Nach                      | nnamen, den Vornamen, die Pl                                | Z und den Ort vollständig                             | oder unvollständig mit * o                         | der ? eingeben. Bei vollständige | r Eingab        |
| schriften          | des Nachnamens or<br>Eingabe sind mindes | Jer Vornamens können Sie di<br>tens 2 Zeichen am Anfang vor | urch Markieren der Check<br>dem ersten * oder ? erfor | kboxen eine Ahnlichkeitss<br>derlich (z.B. "Mu*"). | uche durchgeführen. Bei unvoll   | lständige       |
| nnschaftsbetreuer  | ungabe sind mildes                       |                                                             |                                                       |                                                    |                                  |                 |
| s Online           | Wenn Sie kein * ode                      | r r eingegeben und keine Ahnl                               | icnkeitssuche aktiviert hab                           | en, wird exakt nach ihren                          | Eingabewerten gesucht.           |                 |
| melden             | Geschäftsführer                          |                                                             |                                                       |                                                    |                                  |                 |
|                    | Name                                     |                                                             | Äbnlig                                                | hkeitssuche                                        |                                  |                 |
| rvice              | Vorname                                  |                                                             | - Abolic                                              | hkeitssuche                                        |                                  |                 |
| sangebote          | Carablasht                               |                                                             |                                                       | incensatione                                       |                                  |                 |
| swort ändern       | Geschiedh                                | Ditte auswahlen                                             |                                                       |                                                    |                                  |                 |
| nutzerdaten ändern | Geburtsdatum                             |                                                             |                                                       |                                                    |                                  |                 |
| wnloads            | PLZ / Ort                                |                                                             |                                                       |                                                    |                                  |                 |
| pressum            | Land                                     | Bitte auswählen                                             | •                                                     |                                                    |                                  | 14              |
|                    | Zurück                                   |                                                             |                                                       |                                                    | Eingau leere S                   | Suchen          |
| ssion / Sitzung    |                                          |                                                             |                                                       |                                                    |                                  |                 |
| gonnen um          |                                          |                                                             |                                                       |                                                    |                                  |                 |
| lauf um            |                                          |                                                             |                                                       |                                                    |                                  |                 |
|                    |                                          |                                                             |                                                       |                                                    |                                  |                 |
|                    |                                          |                                                             |                                                       |                                                    |                                  |                 |
|                    |                                          |                                                             |                                                       |                                                    |                                  |                 |
|                    |                                          |                                                             |                                                       |                                                    |                                  |                 |
|                    |                                          |                                                             |                                                       |                                                    |                                  |                 |

Partner des Berliner Fußball-Verbandes e. V .:

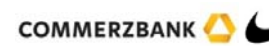

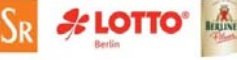

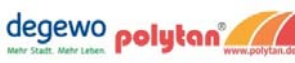

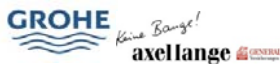

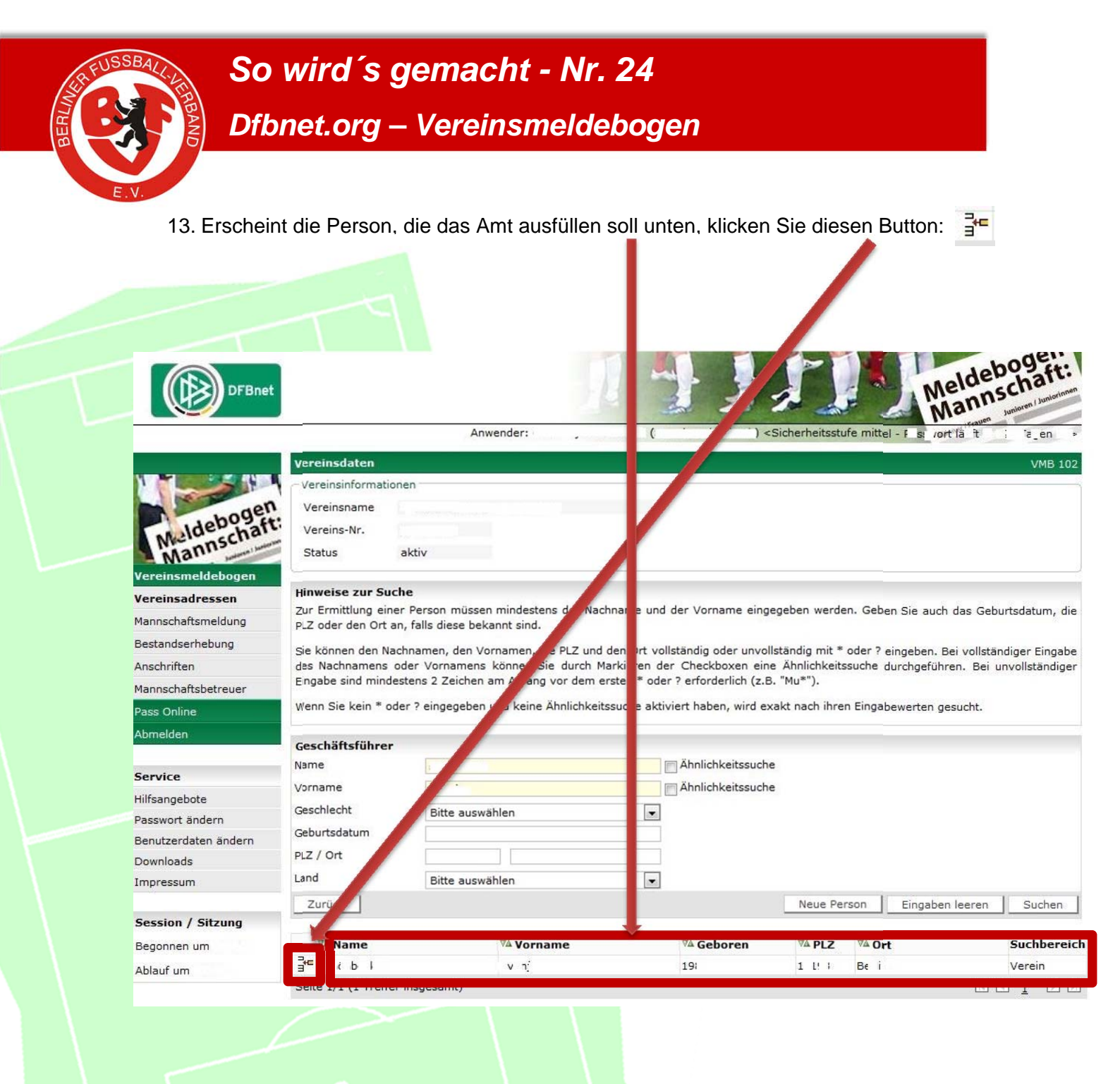

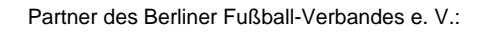

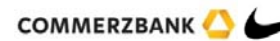

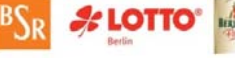

AOK

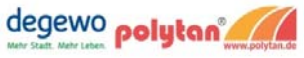

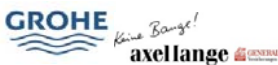

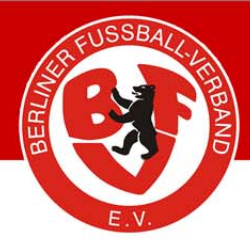

- 14. Ist die Person (wie in Punkt 12 beschrieben) nicht in Ihrem Verein Mitglied, so müssen Sie diese über die Funktion "Neue Person" suchen.
  - **ACHTUNG**: Dabei suchen Sie in allen Vereinen Deutschlands. Ihre Suchanfrage wird gespeichert und kann ggf. abgefragt werden, da es den Datenschutz betrifft. (s. Punkt 15)

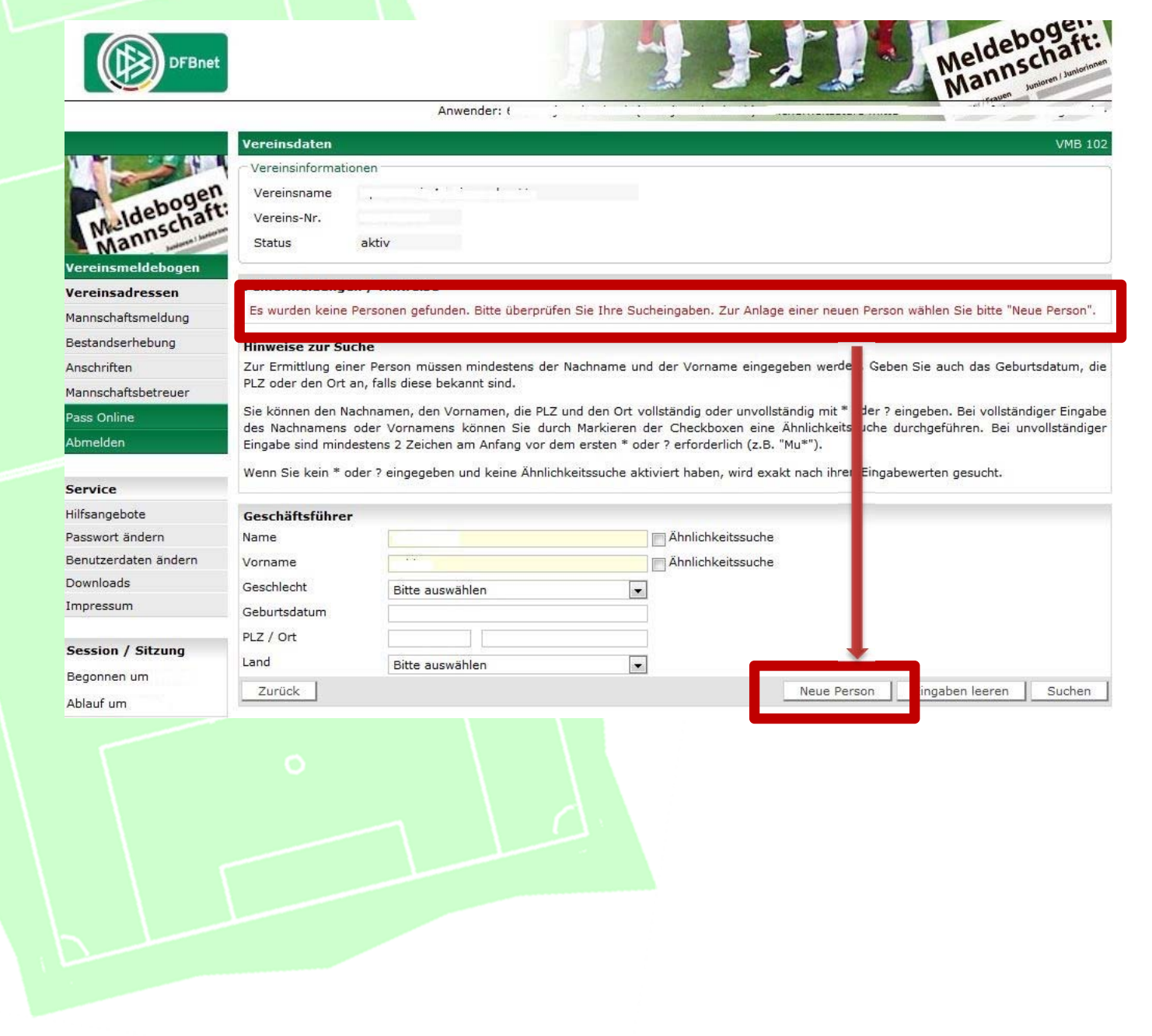

Partner des Berliner Fußball-Verbandes e. V.:

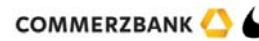

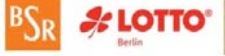

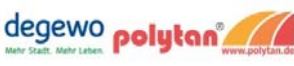

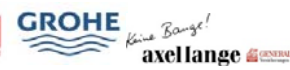

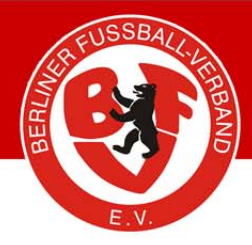

15. Sie suchen erneut und es erscheint dann die Warnung "Schutz persönlicher Daten", die Sie bestätigen bzw. abbrechen müssen.

## Schutz persönlicher Daten

Die ausgewählte Person konnte nicht automatisch als Mitglied Ihres Vereins identifiziert werden. Der Zugriff auf ggf. Adressdaten der Person ist statthaft und erforderlich, wenn Sie der Überzeugung sind, dass die Person tatsächlich zu Ihrem Verein gehört und Sie dieser Person tatsächlich die Funktion zuordnen wollen.

Zum Schutz der persönlichen Daten wird der nachfolgende Zugriff Ihrer Kennung auf die Adressdaten protokolliert.

Die Funktionszuordnung zu Ihrem Verein wird ggf. in der Personenhistorie hinterlegt und ist für andere berechtigte Personen einsehbar. Es wird ausdrücklich darauf hingewiesen, dass missbräuchliche Nutzung u.a. gegen die Allgemeinen Nutzungsbedingungen von DFBnet verstößt und juristische Konsequenzen haben kann.

|                     |                       |              |              |                         | Abbr                                                                                                    | echen             | Bestätigen                                                                                                    |
|---------------------|-----------------------|--------------|--------------|-------------------------|----------------------------------------------------------------------------------------------------|-------------------|----------------------------------------------------------------------------------------------------|
|                     |                       |              |              |                         |                                                                                                    |                   |                                                                                                    |
| Iannschaftsbetreuer | CoschStteführen       |              |              |                         |                                                                                                    |                   |                                                                                                    |
|                     | Name                  |              |              | Geschecht               |                                                                                                    |                   |                                                                                                    |
|                     | Vorname               |              |              | National                | Deutschland                                                                                                    |                   |                                                                                                    |
|                     | Geburtsdatum          |              |              | Titel                   | a successification                                                                                                    |                   |                                                                                                    |
| ervice              |                       |              |              |                         |                                                                                                    |                   |                                                                                                    |
| ilfsangebote        | Adresszusatz          |              |              | Telefon priv            |                                                                                                    |                   |                                                                                                    |
| asswort ändern      | Straße                |              |              | Telefon geschutti       | ch                                                                                                    |                   |                                                                                                    |
| enutzerdaten ändern | PLZ / Ort             | Berlin       |              | Mobil                   |                                                                                                    |                   |                                                                                                    |
| ownloads            | Ortsteil              |              |              | Fax.                    | · · · · · · · · · · · · · · · · · · ·                                                                                                    |                   |                                                                                                    |
| mpressum            | Land                  | Deutschland  |              | E-Mail                  |                                                                                                    |                   |                                                                                                    |
|                     | Zurück                |              |              |                         | Eingaben leeren                                                                                                    | Duplikat anleger  | 1                                                                                                    |
| Session / Sitzung   |                       |              |              |                         |                                                                                                    | 1. 1. A           | Control of Control of |
| Begonnen um         | Seite 1/2 (39 Treffe  | r insgesamt) |              |                         | . H                                                                                                    | 1 2 🕨             |                                                                                                    |
| Ablauf um 👘 📩       | VA Name               | V& Vornan    | Schutz pers  | önlicher Daten          |                                                                                                    |                   |                                                                                                    |
|                     | H S                   | C 1          | Die ausger   | wählte Person konnte i  | nicht automatisch als Mitolie                                                                                                    | d Ihres Vereins   | identifiziert werden. f                                                                                                    |
|                     | 34                    |              | Zugriff auf  | ggf. Adressdaten der Pe | erson ist statthaft und erforde                                                                                                    | rlich, wenn Sie d | er Überzeugung sind, d                                                                                                    |
|                     |                       | × ×          | die Person   | tatsächlich zu Ihrem V  | /erein gehört und Sie dieser                                                                                                    | Person tatsächl   | ich die Funktion zuordr                                                                                                    |
|                     | 3 <sup>40</sup> · · · | 1 m 1 m      | wollen.      |                         |                                                                                                    |                   |                                                                                                    |
|                     |                       |              | Zum Schut    | tz der persönlichen Dat | en wird der nachfolgende 7                                                                                                    | uariff Ihrer Keni | nung auf die Adressdat                                                                                                    |
|                     | 3                     |              | protokollier | rt.                     | Let in a start of a start of a st |                   |                                                                                                    |
|                     | 10                    |              | 10 E.C.      |                         |                                                                                                    |                   |                                                                                                    |
|                     |                       |              | Die Funktio  | onszuordnung zu Ihrem   | Verein wird ggf, in der Pers                                                                                                    | sonenhistorie hin | terlegt und ist für ande                                                                                                    |
|                     |                       | 1.00         | u.a. gegen   | die Allgemeinen Nutz    | unasbedingungen von DFBne                                                                                                    | et verstößt und   | iuristische Konsequenz                                                                                                    |
|                     |                       | 19 - 14      | haben kanı   | n.                      |                                                                                                    |                   | 5 I I I I I I I I I I I I I I I I I I I                                                                                                    |
|                     | 7.0                   |              |              |                         |                                                                                                    |                   | 1                                                                                                    |
|                     | Bre                   |              |              |                         |                                                                                                    | Ab                | brechen Bestätige                                                                                                    |

Partner des Berliner Fußball-Verbandes e. V .:

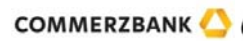

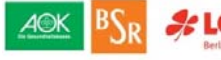

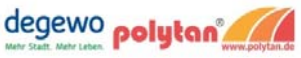

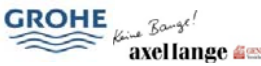

wolfram

(X

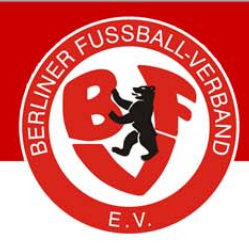

16. Im nächsten Schritt erhalten Sie dann entweder eine Reihe von Treffern. Wenn jedoch nur der Name gleich ist, es sich aber um eine andere Person handelt, die nicht erfasst wurde, klicken Sie auf "Duplikat anlegen". Damit legen Sie einen neuen Datensatz mit den persönlichen Daten der in Frage kommenden Person an. Diese können Sie dann in das Amt des Geschäftsführers eintragen und abspeichern.

|                                                                                                    | Vereinsdaten                                                                                                    |                                |                         |                                                                                                    |                             | VM              |
|----------------------------------------------------------------------------------------------------|----------------------------------------------------------------------------------------------------|--------------------------------|-------------------------|----------------------------------------------------------------------------------------------------|-----------------------------|-----------------|
|                                                                                                    | Vereinsinformatio                                                                                                    | nen                            |                         |                                                                                                    |                             |                 |
| den                                                                                                    | Vereinsname                                                                                                    |                                |                         |                                                                                                    |                             |                 |
| Ideboyaft:                                                                                                    | Vereins-Nr.                                                                                                    | 1                              |                         |                                                                                                    |                             |                 |
| Mannsch                                                                                                    | Status                                                                                                    | aktiv                          |                         |                                                                                                    |                             |                 |
| reinsmeldebogen                                                                                                    |                                                                                                    |                                |                         |                                                                                                    |                             |                 |
| reinsadressen                                                                                                    | Fehlermeldunge                                                                                                    | n / Hinweise                   |                         |                                                                                                    |                             |                 |
| annschaftsmeldung                                                                                                    | Im Datenbestand                                                                                                    | wurden eine oder mehrere P     | ersonen gefunde, die    | e Ihren Eingaben entsprec                                                                            | hen.                        |                 |
| standserbebung                                                                                                    | Bitte überprüfen S                                                                                                    | Sie, ob die gewünschte Persor  | n in der Trefferliste e | thalten ist und ordnen Sie                                                                           | diese Person zu, um die Anl | age von Duplika |
|                                                                                                    |                                                                                                    |                                |                         | ikat anlegen".                                                                                       |                             |                 |
| schriften                                                                                                    | zu vermeiden. Ist                                                                                                    | das nicht der Fall, wählen Sie | e bitte die Funktion "D | a car an egen :                                                                                      |                             |                 |
| schriften                                                                                                    | zu vermeiden. Ist                                                                                                    | das nicht der Fall, wählen Sie | e bitte die Funktion "D |                                                                                                    |                             |                 |
| schriften<br>Innschaftsbetreuer                                                                                                    | zu vermeiden. Ist<br>Geschäftsführer                                                                                               | das nicht der Fall, wählen Sie | e bitte die Funktion "D | Guchlecht                                                                                            |                             |                 |
| ischriften<br>innschaftsbetreuer<br>ss Online                                                                                                    | zu vermeiden. Ist<br>Geschäftsführer<br>Name                                                                                       | das nicht der Fall, wählen Sie | e bitte die Funktion "D | Guichlecht<br>Nation Nitigt                                                                          | Deutebland                  | <b>•</b>        |
| schriften<br>nnschaftsbetreuer<br>ss Online<br>melden                                                                                              | zu vermeiden. Ist<br>Geschäftsführer<br>Name<br>Vorname<br>Geburtsdatum                                                            | das nicht der Fall, wählen Sie | e bitte die Funktion "D | Gu chlecht<br>Nation Vität                                                                           | Deutschland                 | <b>•</b>        |
| schriften<br>nnschaftsbetreuer<br>ss Online<br>melden                                                                                              | zu vermeiden. Ist<br>Geschäftsführer<br>Name<br>Vorname<br>Geburtsdatum                                                            | das nicht der Fall, wählen Sie | e bitte die Funktion "D | Gerschlecht<br>Nation Vität<br>Titel                                                                 | Deutschland                 | •               |
| schriften<br>Innschaftsbetreuer<br>ss Online<br>melden<br>Invice                                                                                   | zu vermeiden. Ist<br>Geschäftsführer<br>Name<br>Vorname<br>Geburtsdatum<br>Adresszusatz                                            | das nicht der Fall, wählen Sie | e bitte die Funktion "D | Gurchlecht<br>Nation lität<br>Titel<br>Telefon privat                                                | Deutschland                 |                 |
| schriften<br>Innschaftsbetreuer<br>ss Online<br>melden<br>rvice<br>fsangebote<br>sswort ändern                                                     | zu vermeiden. Ist<br>Geschäftsführer<br>Name<br>Vorname<br>Geburtsdatum<br>Adresszusatz<br>Straße                                  | das nicht der Fall, wählen Sie | e bitte die Funktion "D | Guichlecht<br>Nation lität<br>Titel<br>Telefon privat<br>Telefon geschäftl                           | Deutschland                 |                 |
| schriften<br>Innschaftsbetreuer<br>ss Online<br>melden<br>rvice<br>fsangebote<br>sswort ändern<br>nutzerdaten ändern                               | zu vermeiden. Ist<br>Geschäftsführer<br>Name<br>Vorname<br>Geburtsdatum<br>Adresszusatz<br>Straße<br>PLZ / Ort                     | das nicht der Fall, wählen Sid | e bitte die Funktion "D | Guichlecht<br>Nation lität<br>Titel<br>Telefon privat<br>Telefon geschäftl<br>Mobil                  | Deutschland                 | •<br>•          |
| Ischriften<br>Innschaftsbetreuer<br>Iss Online<br>Imelden<br>Invice<br>fsangebote<br>Isswort ändern<br>Inutzerdaten ändern<br>Iwnloads             | zu vermeiden. Ist<br>Geschäftsführer<br>Name<br>Vorname<br>Geburtsdatum<br>Adresszusatz<br>Straße<br>PLZ / Ort<br>Ortsteil         | das nicht der Fall, wählen Sie | e bitte die Funktion "D | Guichlecht<br>Nation Vität<br>Titel<br>Telefon privat<br>Telefon geschäftl<br>Mobil<br>Fax           | Deutschland                 | ×               |
| Ischriften<br>Innschaftsbetreuer<br>Iss Online<br>Imelden<br>Invice<br>fsangebote<br>Isswort ändern<br>Inutzerdaten ändern<br>Iwnloads<br>Ipressum | zu vermeiden. Ist<br>Geschäftsführer<br>Name<br>Vorname<br>Geburtsdatum<br>Adresszusatz<br>Straße<br>PLZ / Ort<br>Ortsteil<br>Land | das nicht der Fall, wählen Sid | e bitte die Funktion "D | Guichlecht<br>Nation lität<br>Titel<br>Telefon privat<br>Telefon geschäftl<br>Mobil<br>Fax<br>E-Mail | Deutschland                 |                 |

Partner des Berliner Fußball-Verbandes e. V.:

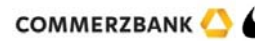

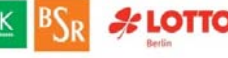

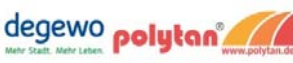

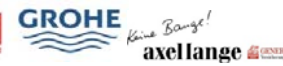

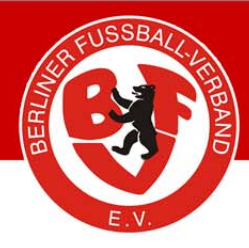

## So wird's gemacht - Nr. 24

Dfbnet.org – Vereinsmeldebogen

- 17. In dem Bereich "Spielstätten" können alle vom Verein bespielten Plätze eingetragen werden.
- 18. Im zweiten Schritt können diese Daten dann bei der "Mannschaftsmeldung" zugeordnet werden."

| DFBnet                                      |                          |                          |                        | 1       |                | Meldet              | chaft:     |
|---------------------------------------------|--------------------------|--------------------------|------------------------|---------|----------------|---------------------|------------|
|                                             |                          | Anwender:                |                        |         | 119 - 24       | Nice                |            |
|                                             | Varainsdatan             |                          |                        |         |                |                     | VMP 200    |
|                                             | Vereinsuaten             |                          |                        |         |                |                     |            |
| A STORE                                     | Vereinsmorthauonen       |                          |                        |         |                |                     |            |
| idebogett:                                  | Vereinsname ;            |                          |                        |         |                |                     |            |
| Melunscha                                   | Chatura ald              |                          |                        |         |                |                     |            |
| Man                                         | Status akt               | V                        | ×                      |         |                |                     |            |
| ereinsadressen                              | Vereinsadressen          | Vereinssteckbrief Spiels | stätten Mannschaftsmel | dung    |                |                     |            |
| annschaftsmeldung                           | VA Nummer                | A Name                   | <sup>944</sup> I VD    | *** PLZ | <b>™</b> ∆ Ort | <b>™</b> ≜ Straße   |            |
| estandserhebung                             | km ι                     | F                        | Kunstrasenplatz        | 1 : ^   | I              | F r → is ar-5 .     | 1          |
| schriften                                   |                          | r · · · · · · · ·        | Kunstrasenplatz        | 1 3     | ۲. " ۱         | I s :               | ø          |
| annschaftsbetreuer                          | С                        | e tar e f                | Kunstrasenplatz        | 1 4     | в "            | ан. эне <b>в.</b> С | ø          |
| iss Online                                  | Seite 1/1 (3 Treffer ins | gesamt)                  |                        |         |                | - III.G             | 1 0 0      |
| omelden                                     | Zurück                   |                          |                        |         |                | Cajalatättaa k      | inn filmen |
| enutzerdaten ändern<br>ownloads<br>npressum |                          |                          |                        |         |                |                     |            |
| ession / Sitzung                            |                          |                          |                        |         |                |                     |            |
| egonnen um                                  |                          |                          |                        |         |                |                     |            |
|                                             |                          |                          |                        |         |                |                     |            |
| blauf um                                    |                          |                          |                        |         |                |                     |            |

Partner des Berliner Fußball-Verbandes e. V .:

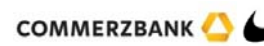

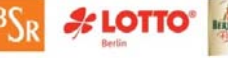

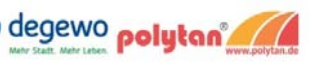

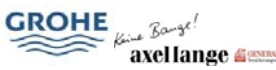

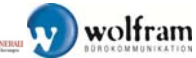

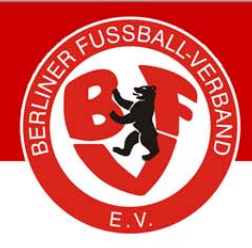

19. Damit bspw. "fussball.de" die Internetpräsenz und das Logo mit anzeigen kann, gibt es im Punkt "Vereinsteckbrief" die Möglichkeit, URL und Logo einzurichten bzw. hochzuladen:

|                      | Vereinsdaten                       |                   |             |           |                       |             | VMB 20       |
|----------------------|------------------------------------|-------------------|-------------|-----------|-----------------------|-------------|--------------|
|                      | Vereinsinformationen               |                   |             |           |                       |             | 166561676669 |
| den                  | Vereinsname                        |                   |             |           |                       |             |              |
| Ideboy aft:          | Vereins-Nr. (                      |                   |             |           |                       |             |              |
| Mannsch              | Status aktiv                       |                   |             |           |                       |             |              |
| Vereinsmeldebogen    |                                    |                   |             |           |                       |             |              |
| Vereinsadressen      | Vereinsadressen Vereinss           | teckb ef S        | pielstätten | Mannschaf | meldung               |             |              |
| Mannschaftsmeldung   | Allgemeine Angaben zum Verein      |                   |             |           |                       |             |              |
| Bestandserhebung     | Gründungsjahr Verein               | 2.0               |             |           |                       |             |              |
| Anschriften          | Gründungsjahr Abteilung Fußball    |                   |             |           |                       |             |              |
| Mannschaftsbetreuer  | Anzahl der Mitglieder              |                   |             |           |                       |             |              |
| Pass Online          | Homepage des Vereins               | WWW =             | de          |           |                       |             |              |
| Abmelden             | Vereinsfarben                      |                   |             |           |                       |             |              |
|                      | Vereinssitz                        |                   |             |           |                       |             |              |
| Service              | Amtsgericht                        |                   |             |           |                       |             |              |
| Hilfsangebote        | I SB-Nr                            |                   |             |           |                       |             |              |
| Passwort ändern      | Nationenkennzeichen                |                   |             | _         |                       |             |              |
| Benutzerdaten ändern | Vereinsregister                    |                   |             |           |                       |             |              |
| Downloads            | Vereinslege                        | nach nicht vorhau | dan         |           |                       |             |              |
| Impressum            | vereinslogo                        | noch nicht vorhal | iden        |           |                       |             |              |
|                      |                                    |                   |             | 1 2       |                       |             |              |
| Session / Sitzung    |                                    |                   |             | -         |                       |             |              |
| Begonnen um          |                                    |                   |             |           |                       |             |              |
| Ablauf um            |                                    |                   |             |           |                       |             |              |
|                      |                                    |                   |             |           |                       |             |              |
|                      |                                    |                   |             |           |                       |             |              |
|                      |                                    |                   |             |           |                       |             |              |
|                      |                                    |                   |             |           |                       |             |              |
|                      | Keine Veröffentlichung im Internet |                   |             | -         |                       |             |              |
|                      | Zurück                             |                   |             |           |                       |             | Speichern    |
|                      | Vereinslago - Datei Unload         |                   |             |           |                       |             |              |
|                      | Vereinsloao                        | <u> </u>          |             |           |                       | Durchauchen |              |
|                      |                                    |                   |             |           | ار<br>۱۹۹۰ دور در ۱۹۹ |             |              |
|                      | 6                                  |                   |             |           |                       | 1477        |              |

Für Rückfragen zum DFBnet Vereinsmeldebogen stehen Ihnen im Berliner Fußball-Verband folgende Ansprechpartner zur Verfügung:

Carsten Voss, Telefon: 030 – 89 69 94 30, carsten.voss@berlinerfv.de

Mario Löchelt, Telefon: 030 - 89 69 94 17, mario.loechelt@berlinerfv.de

Partner des Berliner Fußball-Verbandes e. V.:

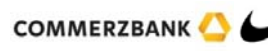

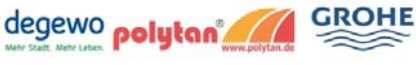

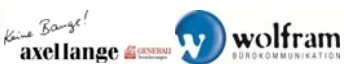